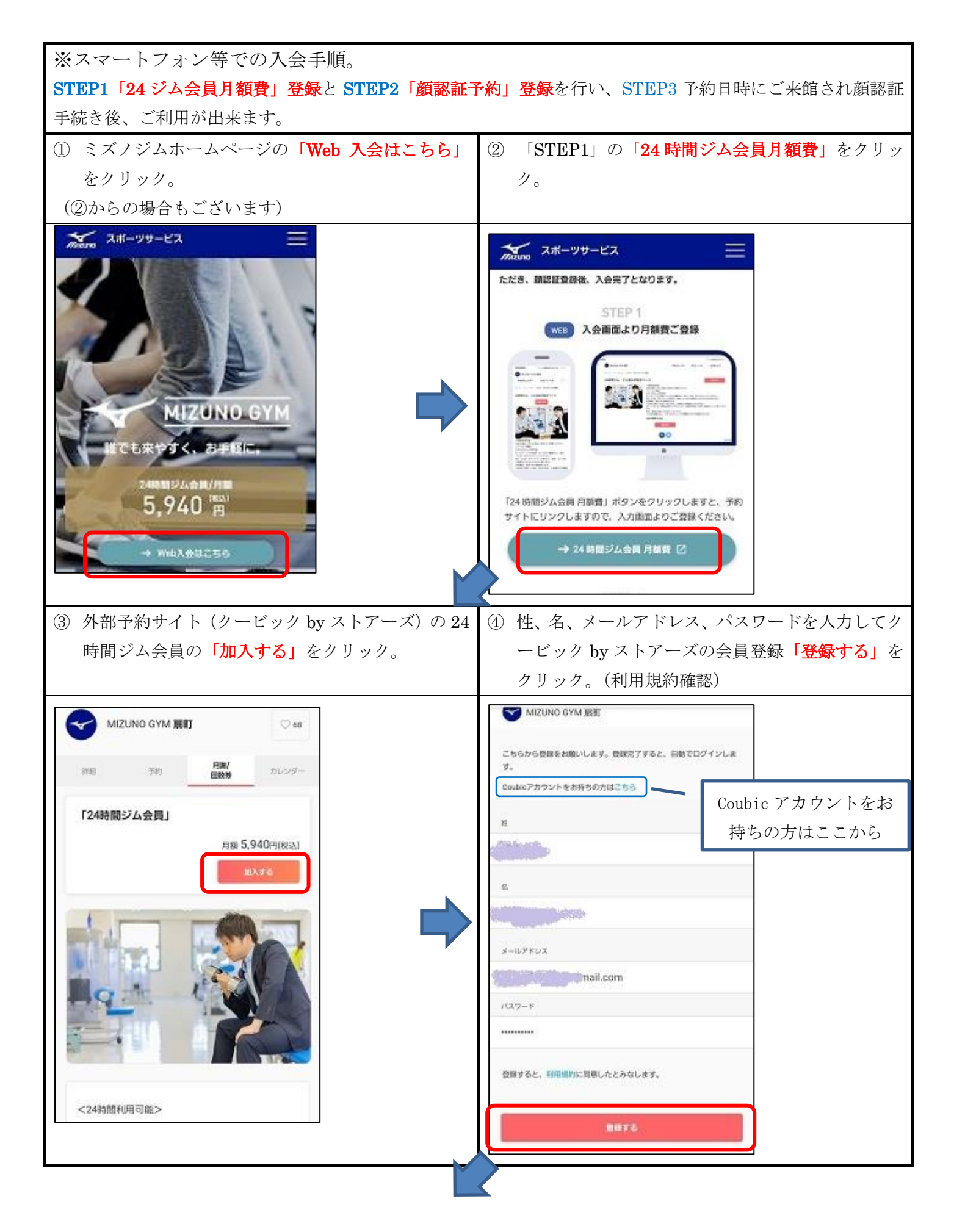

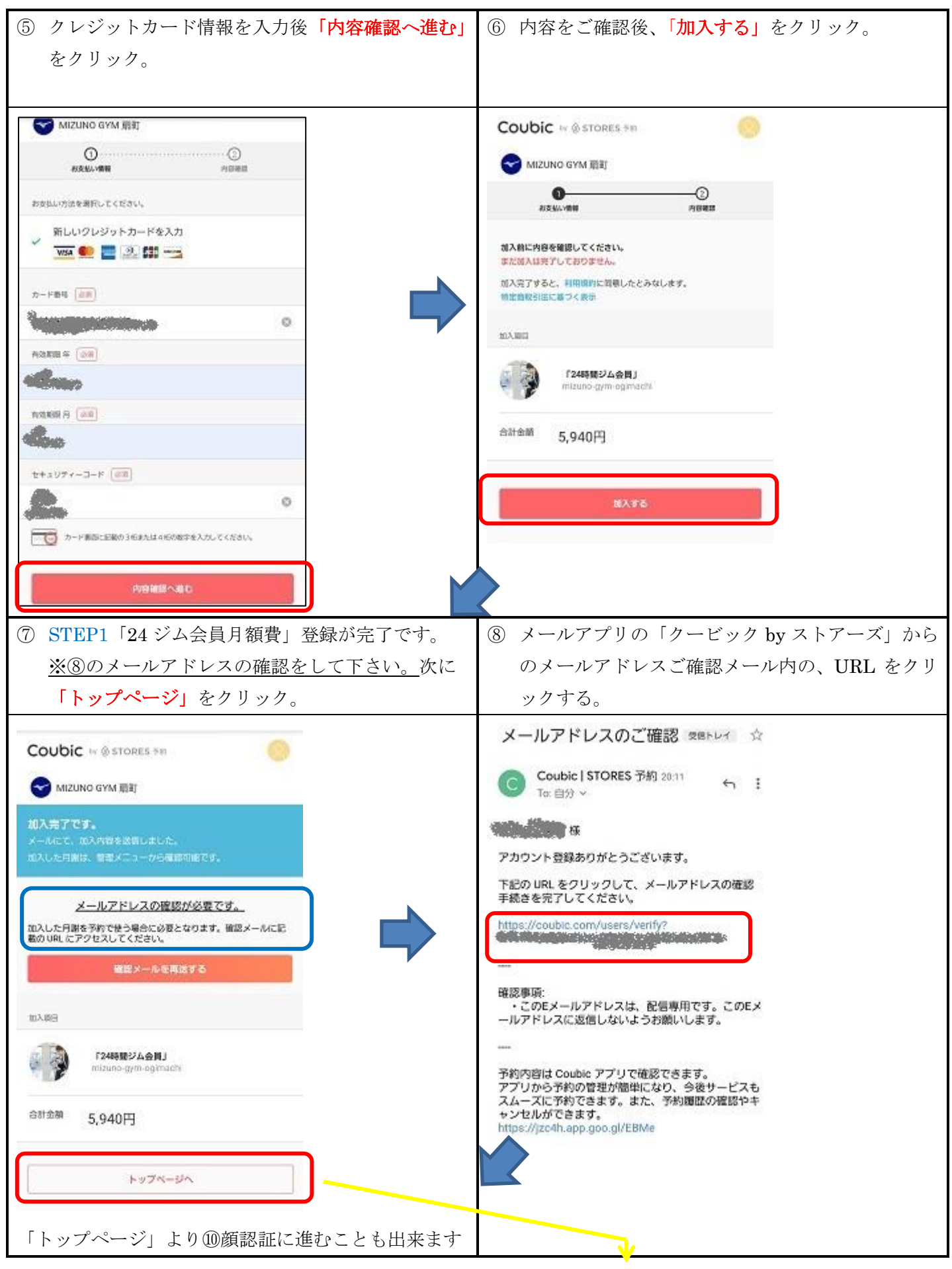

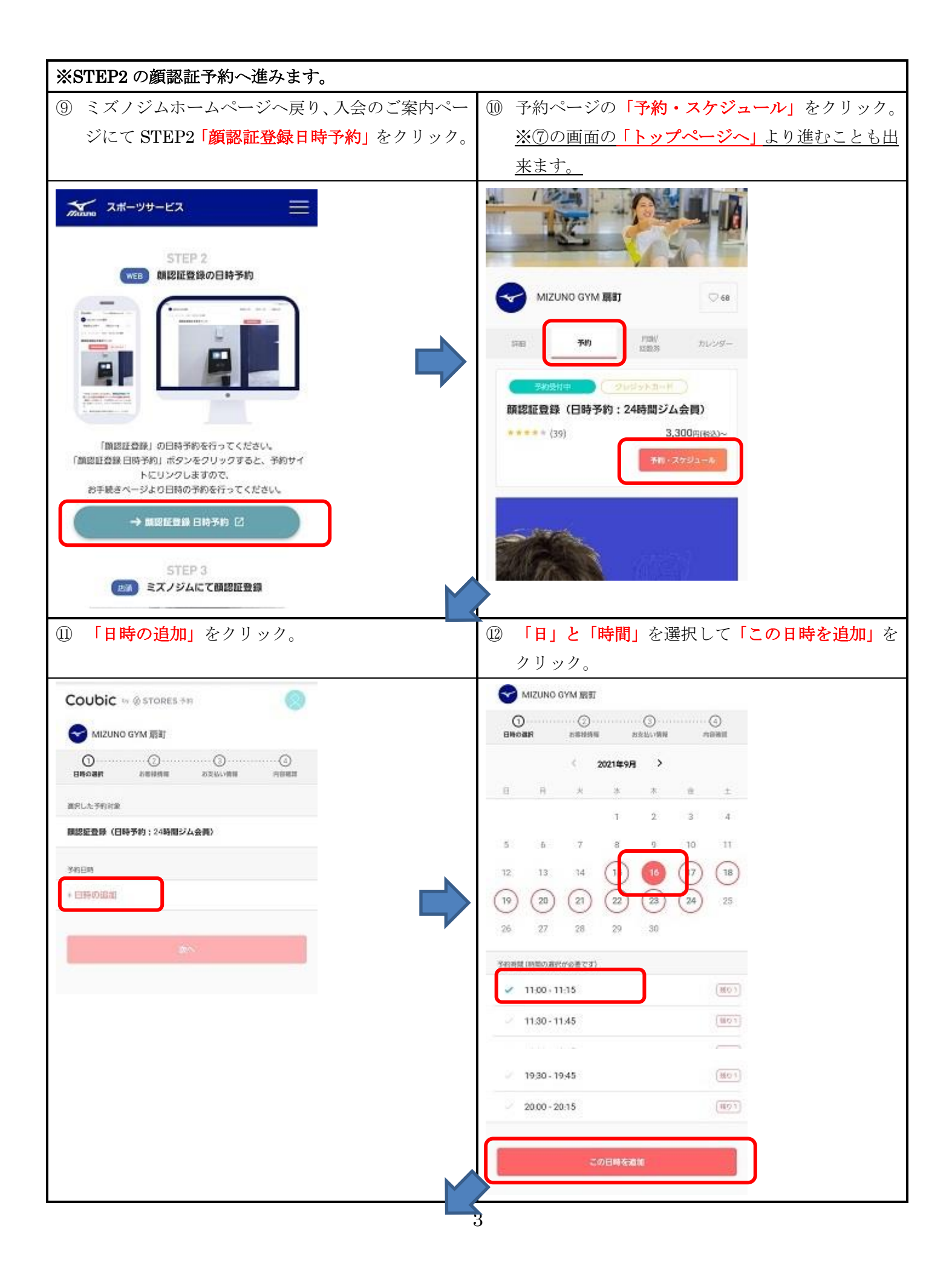

| <ol> <li>日時をご確認後「次へ」をクリック。</li> </ol> | ④ 必要情報・アンケートを入力後「お支払い情報へ進                                                                                                    |
|---------------------------------------|----------------------------------------------------------------------------------------------------|
|                                       | む」をクリック。                                                                                                    |
|                                       | Coubic w @ stores the                                                                                                    |
|                                       | MIZLINO GYM IIIE                                                                                                    |
| MIZUNO GYM IBIT                       | 0-0                                                                                                    |
| 0                                     | ENCLUY NEWSRE EXCLUSION PERMIT                                                                                                    |
| 線沢した影响対象                              | 2012 - C                                                                                                    |
| 離認証費単(日時予約:24時間ジム会員)                  |                                                                                                    |
| 743E89                                | Chilling                                                                                                    |
| 2021年9月16日(木) 11:00-11:15             | x-15794.3                                                                                                    |
|                                       | gesiges: fille agmail.com                                                                                                    |
| 2005                                  | 4384 ( <b>a</b> 8)                                                                                                    |
|                                       |                                                                                                    |
|                                       | 12N (11)                                                                                                    |
|                                       | ≥ 女性                                                                                                    |
|                                       | ✓ 別注                                                                                                    |
|                                       | 8 (HS 4) ( <u>AR</u> )                                                                                                    |
|                                       | device device de |
|                                       | N.N. (OR)                                                                                                    |
|                                       |                                                                                                    |
|                                       | 12.00<br>2                                                                                                    |
|                                       |                                                                                                    |
|                                       | アンケート                                                                                                    |
|                                       | ご要望があればご記入ください。                                                                                                    |
|                                       | (m) ***JUNGRELT#*                                                                                                    |
|                                       | シー その地                                                                                                    |
|                                       | ✓ 検索サイト (ホームページ術)                                                                                                    |
|                                       | - 朝着板                                                                                                    |
|                                       | < 肉は光着板                                                                                                    |
|                                       | 一相介                                                                                                    |
|                                       | - 通りがかり                                                                                                    |
|                                       | - <del>7</del> 52                                                                                                    |
|                                       |                                                                                                    |
|                                       | 2018年1月1日日本1月1日                                                                                                    |
|                                       |                                                                                                    |

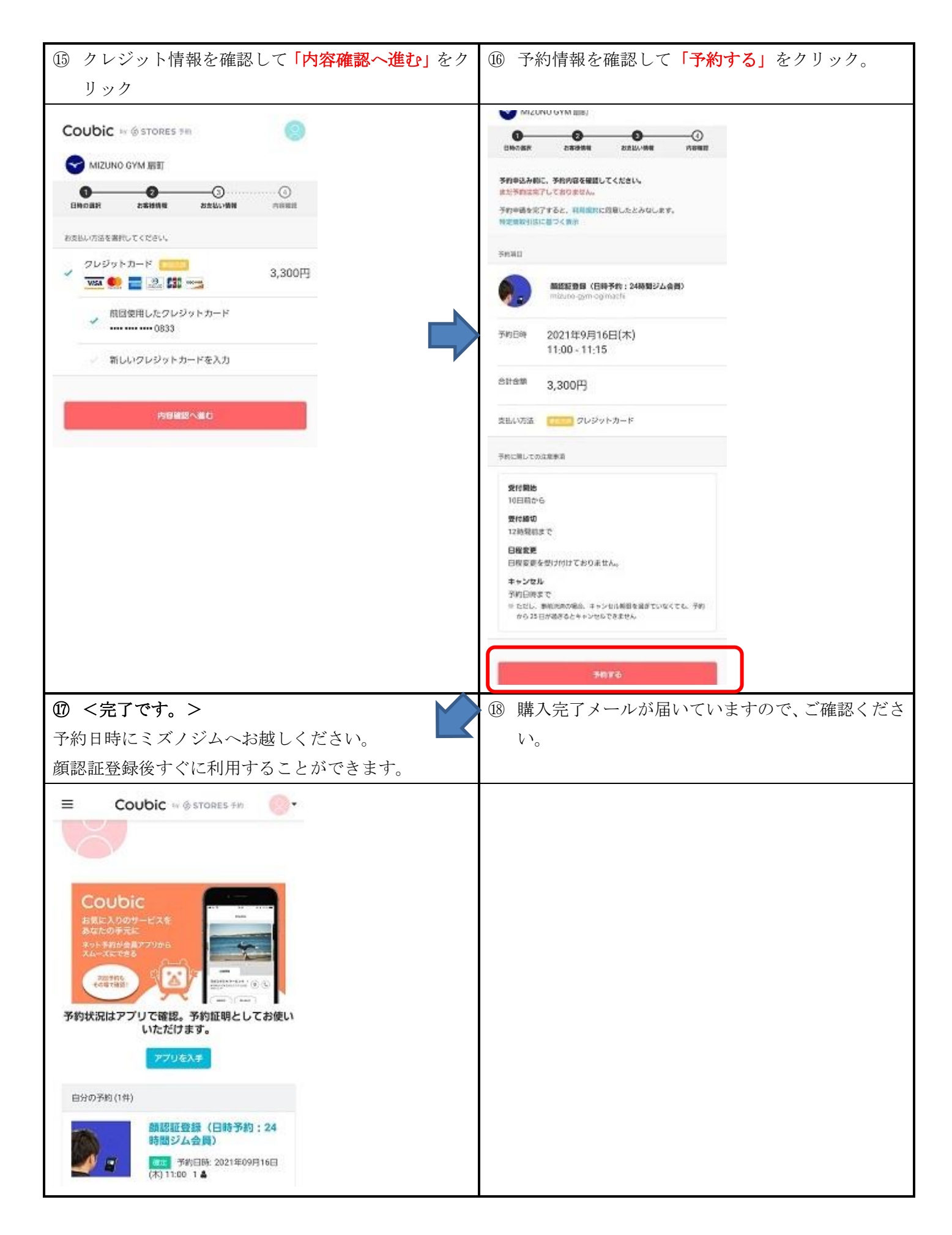